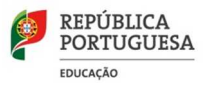

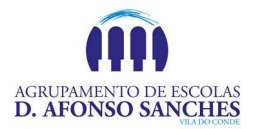

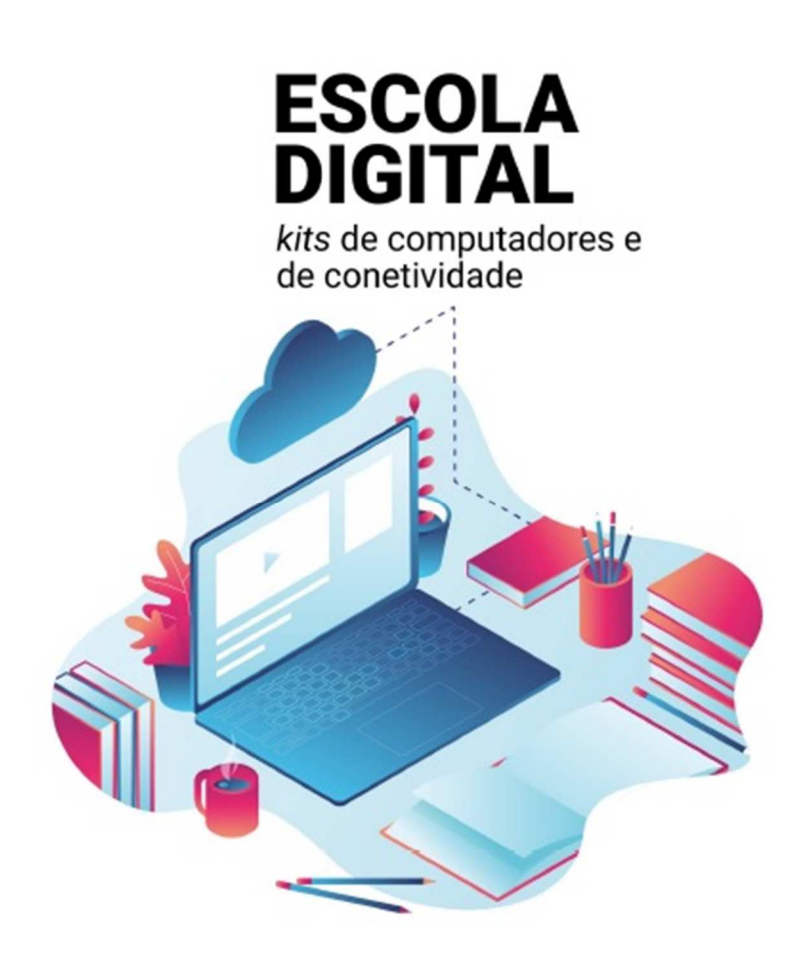

## Guia de Reposição do Computador da Escola Digital

(Exemplificado para Windows 10)

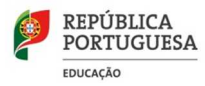

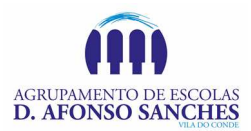

## Repor o PC a partir do ecrã de início de sessão/ambiente de recuperação

O objetivo deste documento é o de explicar de forma sucinta como podemos repor os dados do PC cedido no âmbito do programa Escola Digital.

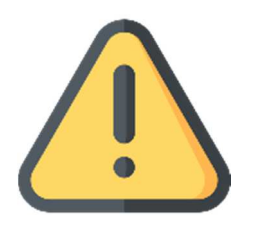

Esta operação, com a remoção total dos dados de utilizador, dever ser realizada obrigatoriamente antes de proceder à devolução do equipamento.

Siga as instruções de forma a repor o PC a partir do ecrã de início de sessão.

Para tal:

- 1. Certifique-se te tem o <u>PC ligado à corrente elétrica</u>, uma vez que esta operação pode ser demorada.
- 2. No ecrá de início de sessão, selecione "Reiniciar" mantendo a tecla SHIFT premida até o PC reiniciar.

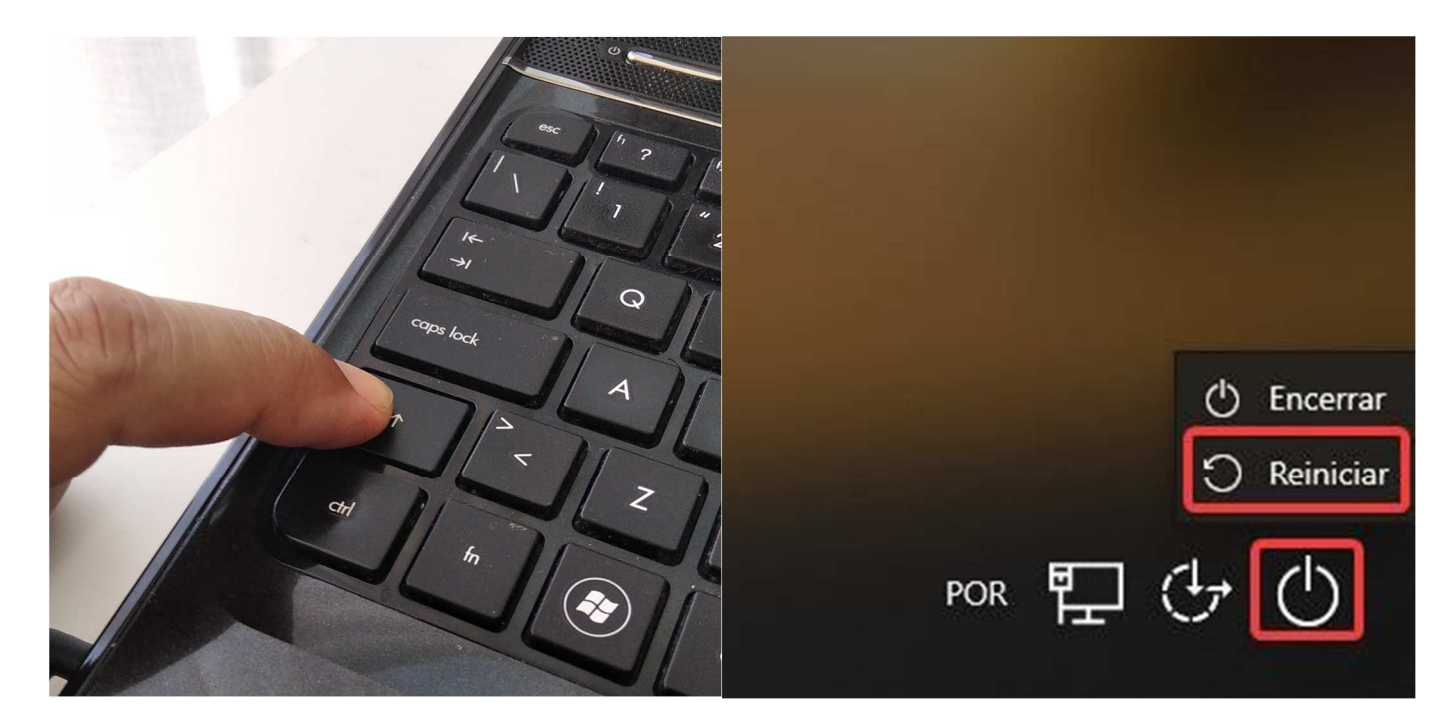

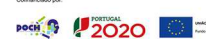

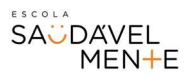

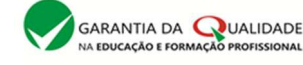

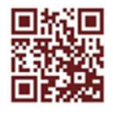

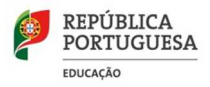

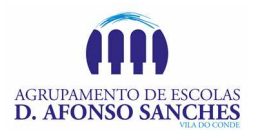

3. O PC irá reiniciar no Ambiente de Recuperação do Windows (WinRE).

Selecione Resolução de problemas.

|          | Escolha uma opção |                                                                              |  |  |  |
|----------|-------------------|------------------------------------------------------------------------------|--|--|--|
|          | $\rightarrow$     | Continuar<br>Sair e continuar para Windows 10                                |  |  |  |
| <b>⊳</b> | ľ                 | Resolução de<br>Problemas<br>Repor o PC ou visualizar as opções<br>avançadas |  |  |  |
|          | Ċ                 | Desligar o PC                                                                |  |  |  |
|          |                   |                                                                              |  |  |  |

4. No ecrá "Resolução de Problemas", selecione "Repor este PC".

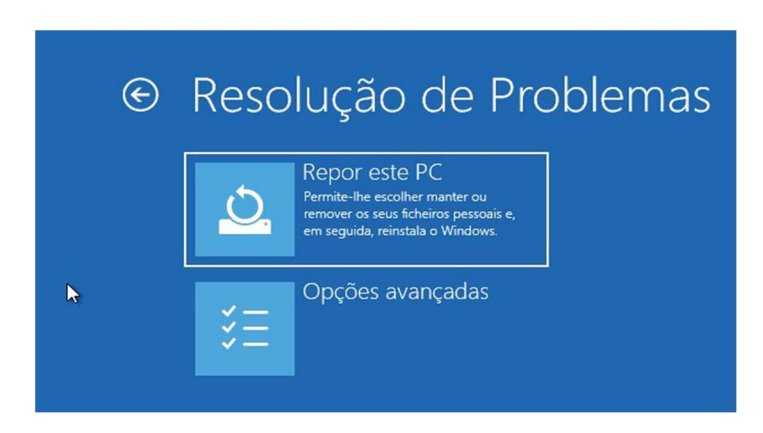

5. Escolha a opção "Remover tudo":

## Aviso:

Não pode anular uma reinstalação do Windows 10. Antes de escolher a opção "**Remover tudo**", certifique-se de que fez primeiro uma cópia de segurança dos seus ficheiros (caso seja aplicável).

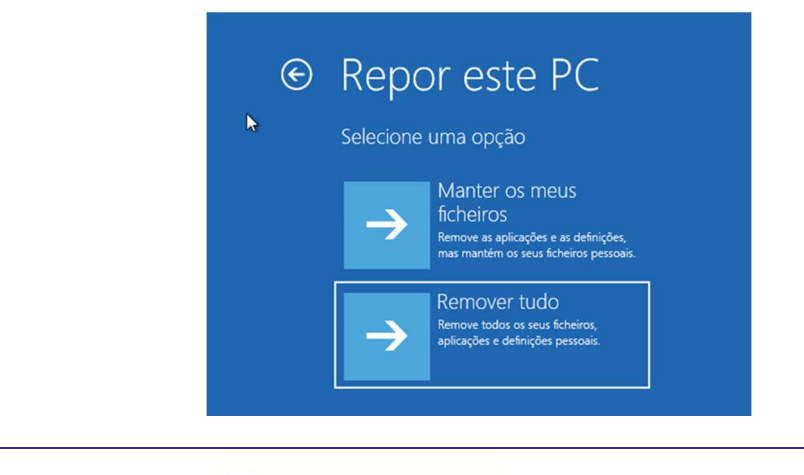

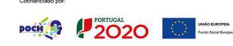

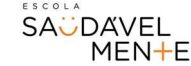

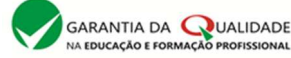

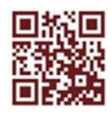

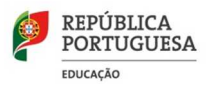

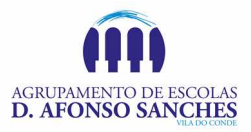

6. Selecione "Reinstalação Local".

| Como pretende reinstalar o Windows?<br>Se a sua ligação tiver tráfego limitado, pode estar sujeita a custos de rede. A transferência na cloud pode ut |              |
|----------------------------------------------------------------------------------------------------|--------------|
| do que 4 GB de dados.                                                                                                    | tilizar mais |
| Transferência na<br>cloud<br>Transferir e reinstalar o Windows                                                                                        |              |
| Reinstalação local<br>Reinstalar o Windows a partir deste<br>dispositivo                                                                              |              |

7. Depois de rever o resumo das opções selecionadas, clique em "Repor" para iniciar o processo, pelo que deverá aguardar pela reposição do Windows 10 no PC.

| Repor este PC                                                                                                    |       |          |
|----------------------------------------------------------------------------------------------------|-------|----------|
| Está pronto para repor este dispositivo? Esta ação não pode ser anulada.<br>Certifique-se de que o dispositivo está ligado. Esta operação pode ser demorada.                                                   |       |          |
| A reposição irá:<br>• Repor as predefinições<br>• Manter ficheiros pessoais<br>• Reinstalar o Windows a partir deste dispositivo<br>• Remover todas as aplicações e programas que não tenham vindo com este PC |       |          |
|                                                                                                    | Repor | Cancelar |

- 8. Aguarde que o processo reposição termine.
- 9. Caso o computador reinicie, não realize as configurações iniciais do Windows, ficando este processo a cargo do novo utilizador.

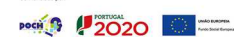

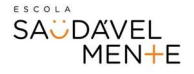

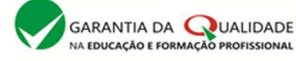

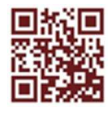